## Druck Artikeletiketten mit der Artikelnummer als QR-Code

## Erstellen der Etikettenvorlage (für Druck auf A4-Etikettenseiten)

| Etikettentyp qbarcoo                            | de                                                    |                         |                                           |           | V 🗣 Kopieren 💻                                                                                       |
|-------------------------------------------------|-------------------------------------------------------|-------------------------|-------------------------------------------|-----------|----------------------------------------------------------------------------------------------------|
|                                                 | Linke Ränder der Eti<br>10                            | ketten [mm]<br>100      | 0                                         | 0         | Speichern<br>Testdruck                                                                               |
| Obere Ränder [mm]                               |                                                       |                         |                                           |           | Etikettengröße<br>Höhe 30 mm                                                                         |
| 40                                              |                                                       |                         |                                           |           | Breite 90 mm                                                                                         |
| 70                                              |                                                       |                         |                                           |           | Schrift für Etiketten ohne Druckvorlage         @Malgun Gothic       10 •                            |
| 100                                             |                                                       |                         |                                           |           | Druckvorlage für Etikett                                                                             |
| 130                                             |                                                       |                         |                                           |           | %KURZZEILE1%<br>%KURZZEILE2%<br>%ARTIKELNUMMER%                                                      |
| 160                                             |                                                       |                         |                                           |           |                                                                                                    |
| 0                                               |                                                       |                         |                                           |           | - Platzhalter für Druchvorlagen                                                                      |
| 0                                               |                                                       |                         |                                           |           | Für Artikelkataloge                                                                                  |
| Bildfläche auf dem Et<br>ob-<br>links mm<br>unt | ikett (falls bei Druckau<br>en mm<br>rechts<br>ten mm | sgabe angewiesen)       | Bild für Testdruck                        | ]         | <pre>\$ARTIKELNUMMER\$ \$KATALOGNAME\$ \$KURZZEILE1\$ </pre> <pre>     ALLE Etiketten löscher </pre> |
| Druck-Einstellungen<br>Barcode-Typ              | Barcode                                               | Position des Barcodes a | auf dem Etikett<br>Dben 5 +<br>Inten 35 + | chts 90 🔹 | Barcodedruck aktivieren                                                                              |

Öffnen Sie Managementkonsole > Etikettendruck

Stellen Sie die Etikettenränder und -größe ein.

Erstellen Sie die Druckvorlage für das Etikett unter Verwendung der Platzhalter Abschnitt "Für Lagerverwaltung".

Im gezeigten Beispiel befindet sich der QR-Code am rechten Rand des Etiketts.

## Einstellen des Formulardruckers

Öffnen Sie Managementkonsole > Formulardrucker

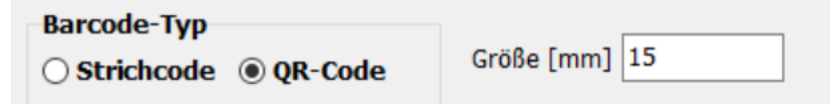

Hier stellen Sie des Barcodetyp ein sowie die Größe des QR-Codes (kleiner als 15 mm ist möglicherweise nicht lesbar!).

Drucken Sie einen Lagerartikel, sieht das Etikett mit o.g. Einstellungen so aus:

## Mischschrott mit Anhaftung Deppe WG/EG/L f.-Nr.: 3800/3805 - 0Abfallbeseitigung 38003805\_1003

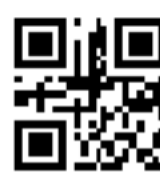